## Movit DriveNext

Hukkakyyti, pystykyyti, lisätiedot ja navigointi

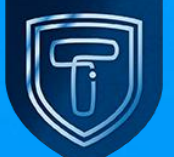

# Hukkakyyti

### Hukkakyyti

Kun kyyti on kuitattu normaalisti, mutta asiakas ei saavu paikalle voidaan kyyti merkata hukkakyydiksi koskettamalla Jätti tulemattapainiketta.

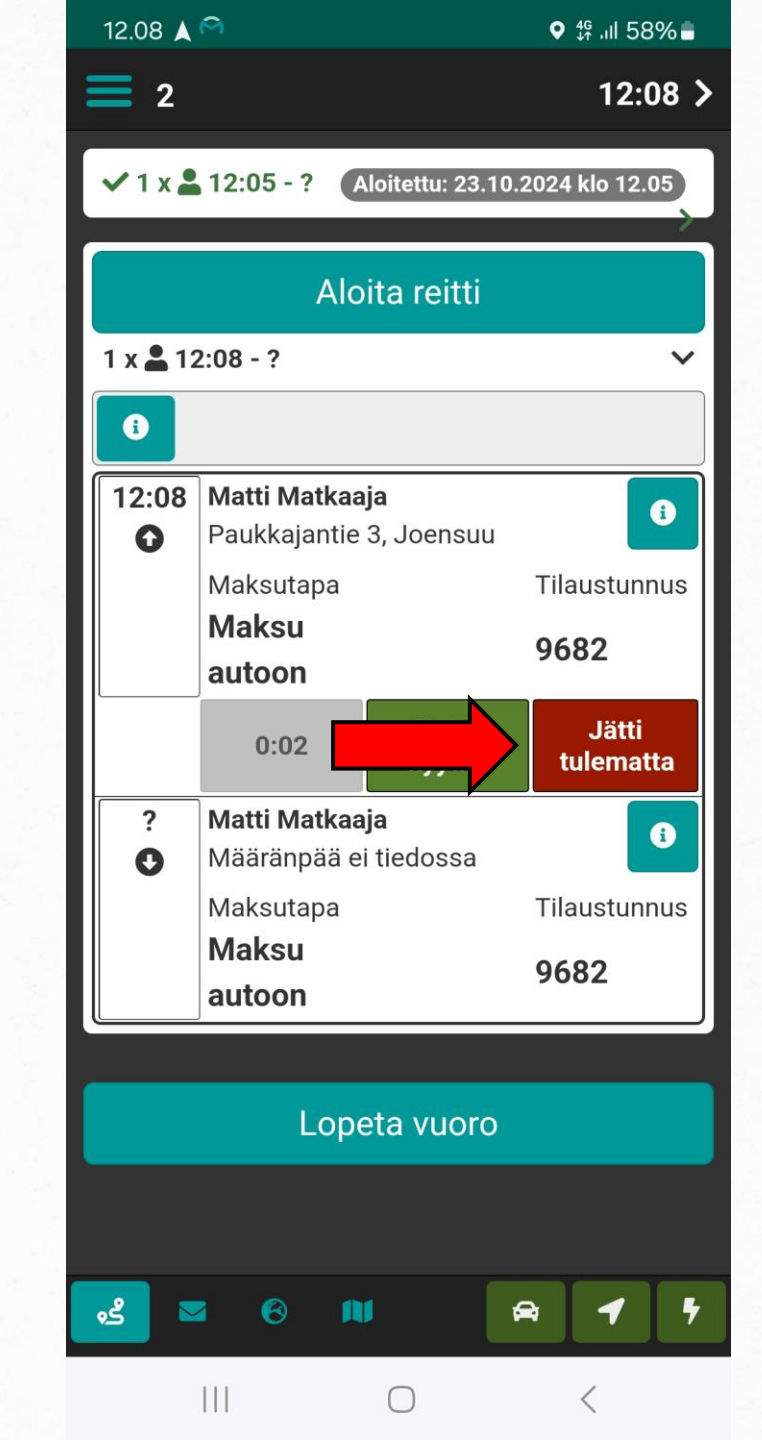

## Hukkakyyti

Kyyti on merkattu hukkakyydiksi kun molemmat laatikot muuttuvat punaiseksi.

Laite siirtyy tämän vaiheen jälkeen automaattisesti vapaa tilaan.

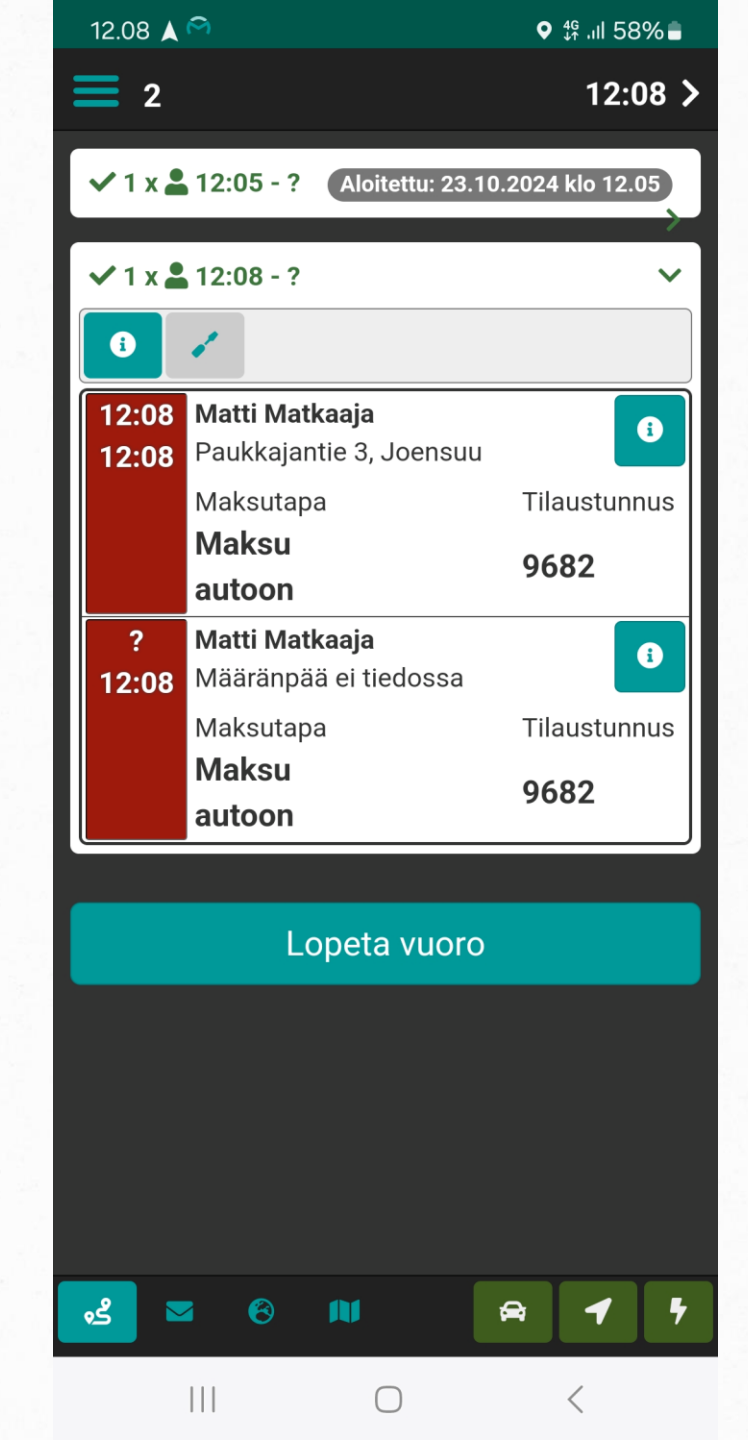

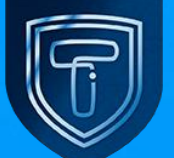

Kun otetaan asiakas kyytiin esimerkisi taksitolpalta laite saadaan varatuksi koskettamalla vihreätä auton kuva- painiketta laitteen oikeasta alareunasta.

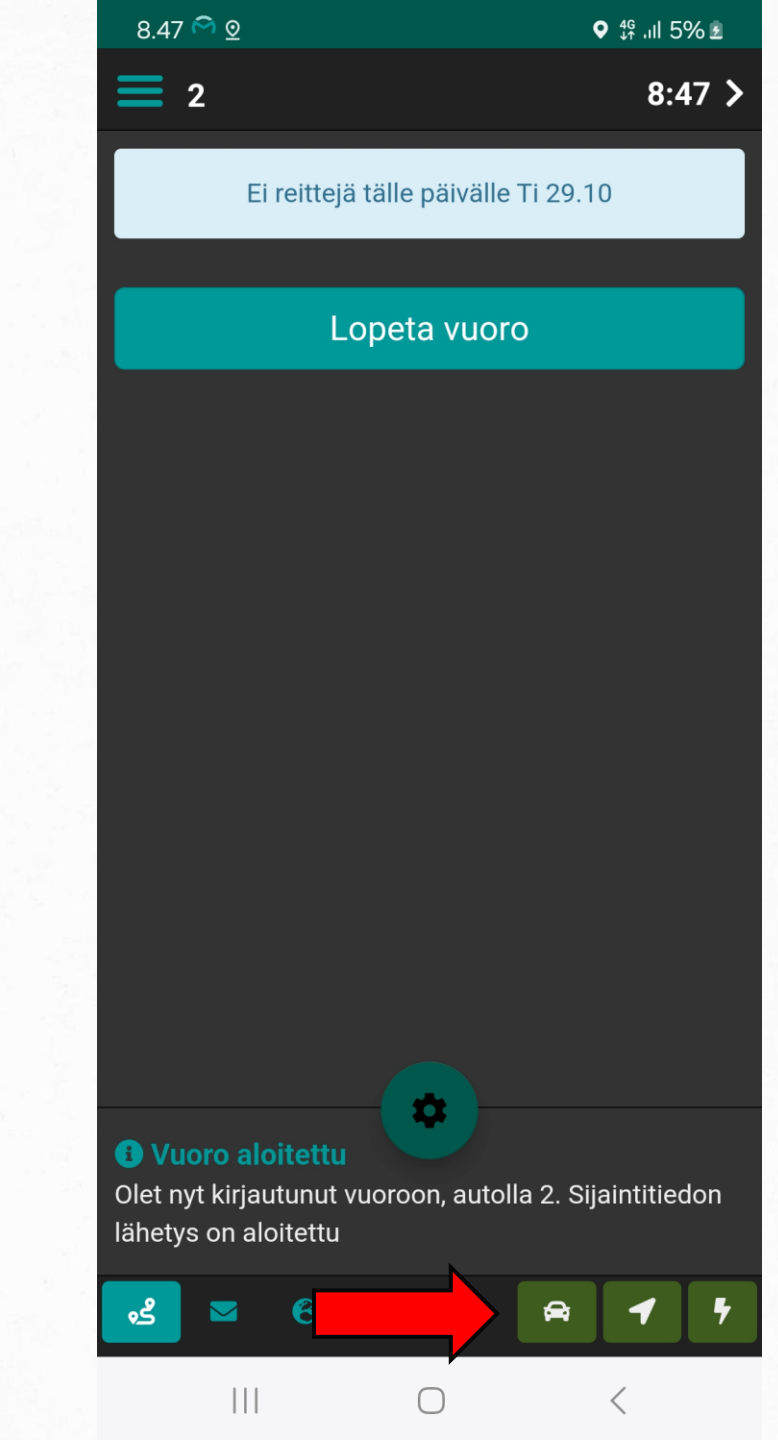

#### Kuvake muuttuu punaiseksi ja asettaa laitteen varattu tilaan.

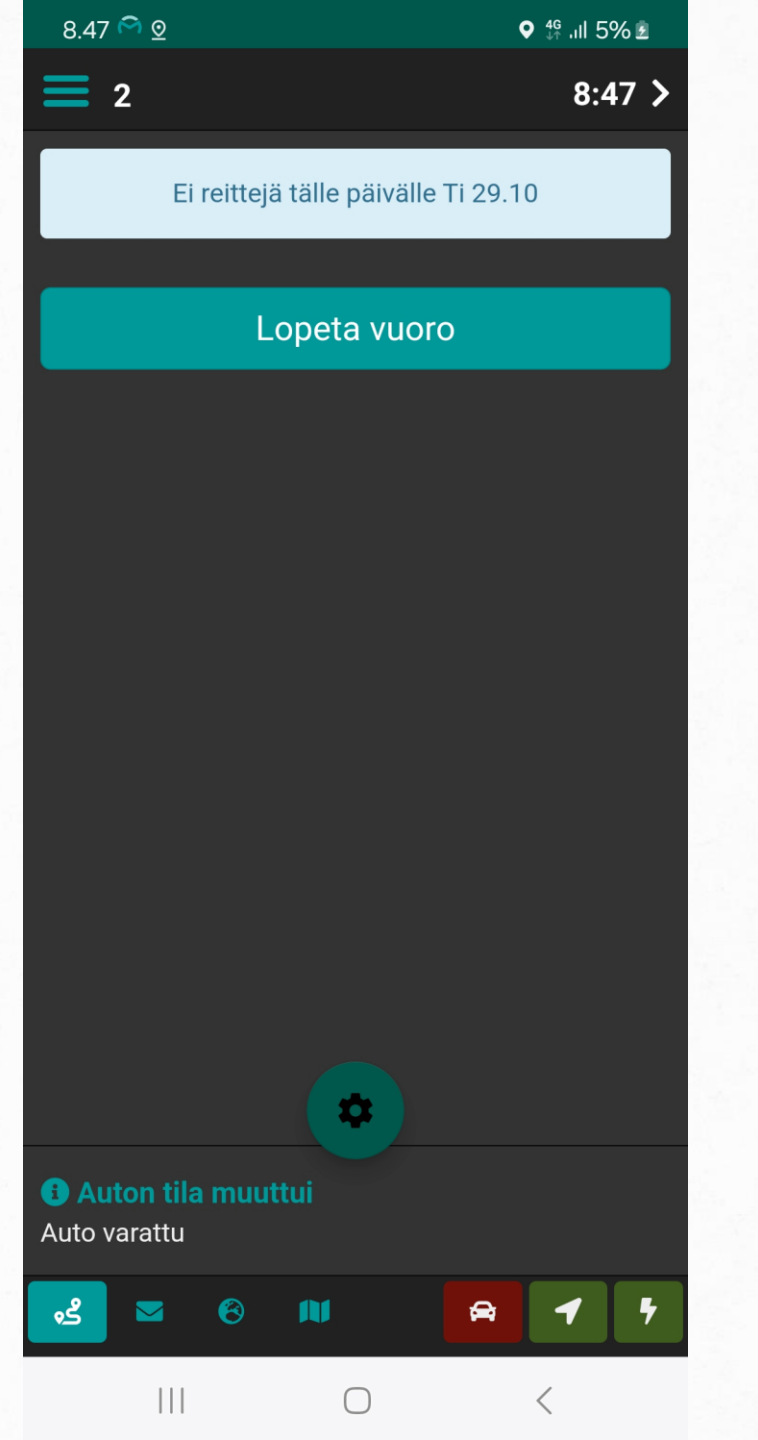

Laitteen saa taas vapaaksi koskettamalla punaista auton kuva- painiketta, jolloin se muuttuu taas vihreäksi

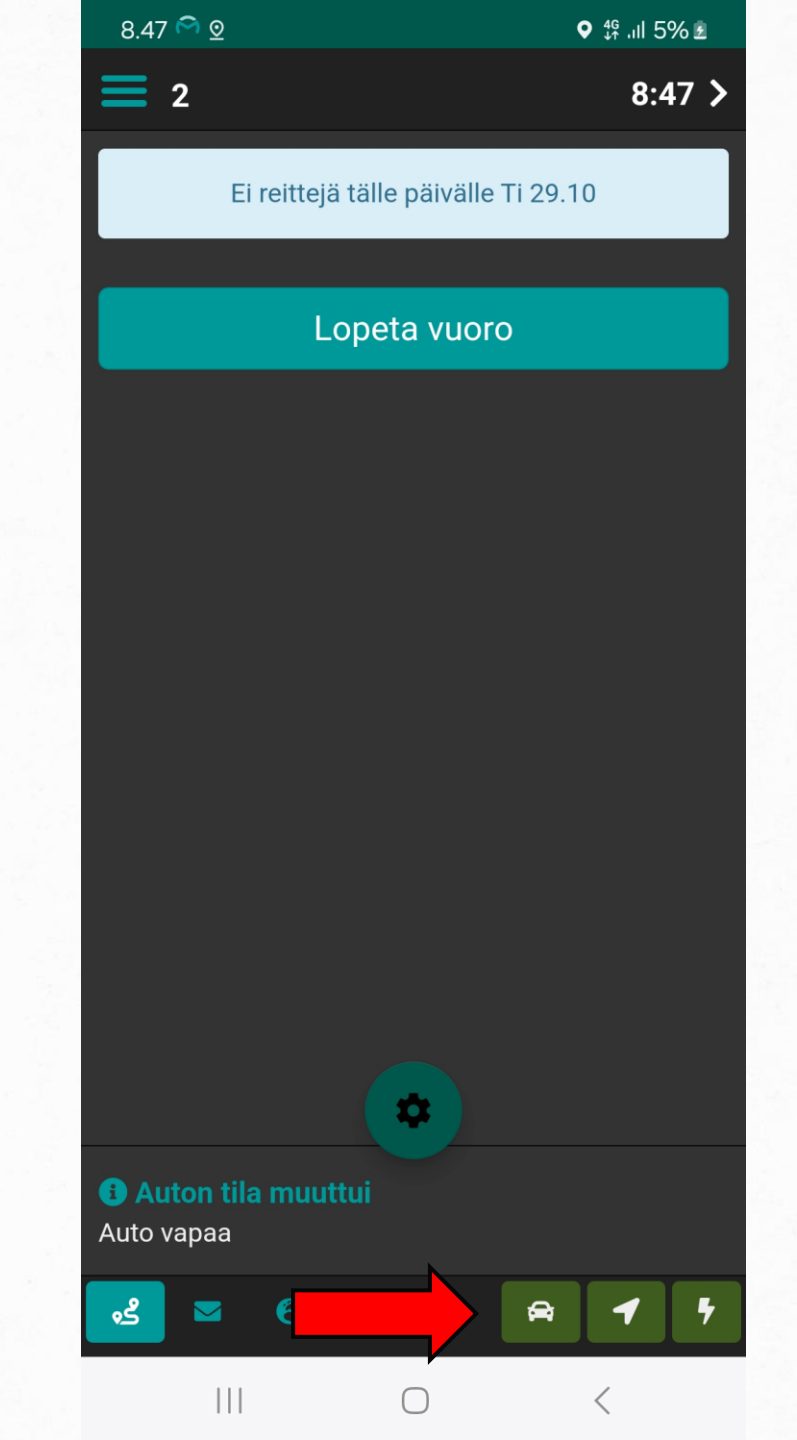

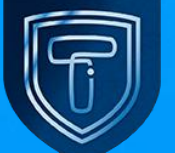

# Kyydin lisätiedot ja navigointi

## Kyydin lisätiedot ja navigointi

Lisätiedot kyydistä löytyvät info- painikkeen alta.

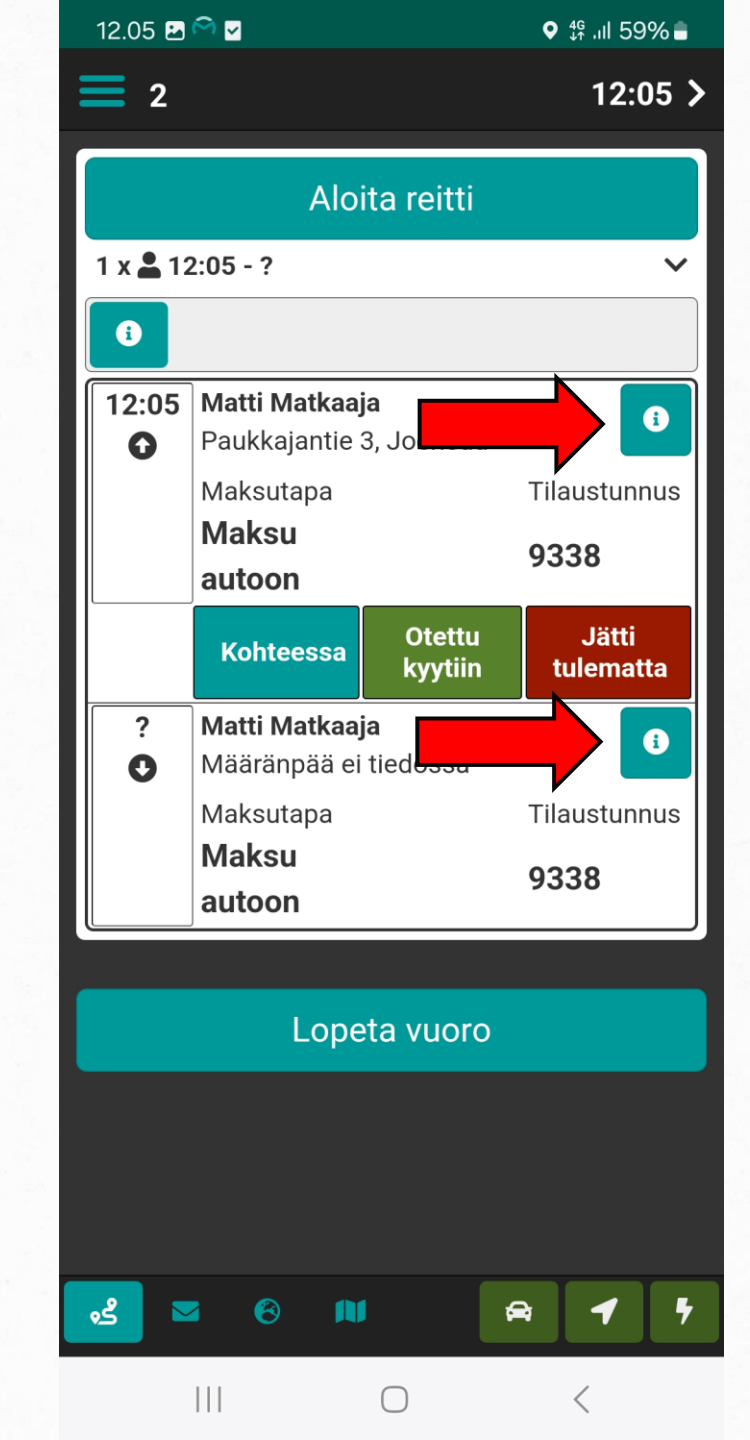

## Kyydin lisätiedot ja navigointi

Lisätiedoista löytyy kaikki tilauksessa oleva tieto esim. asiakkaan puhelinnumero ja asiakkaan nimi.

Kyydin navigoinnin voi myös aloittaa koskettamalla Avaa Navigointi- painiketta

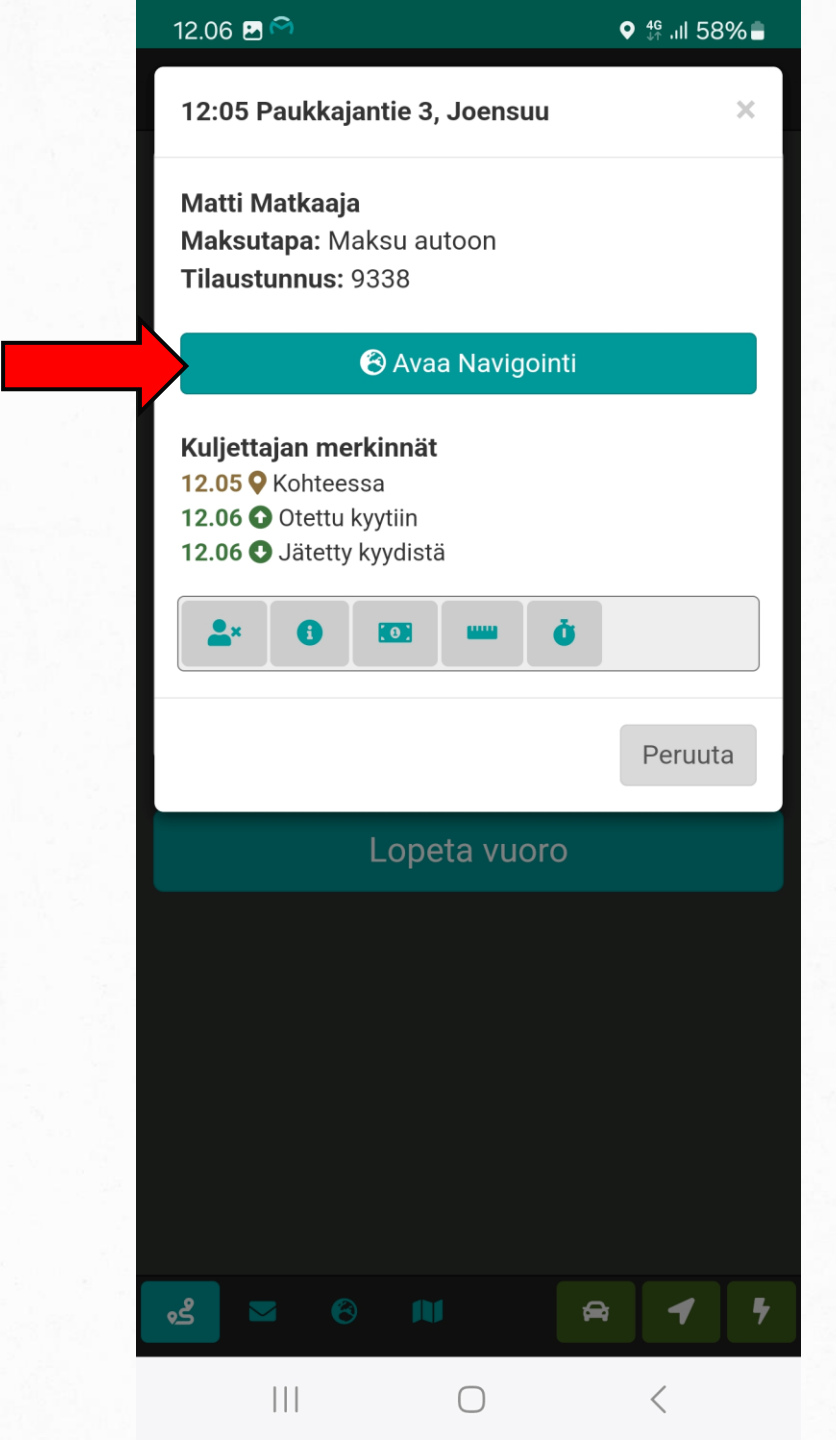

## Kyydin lisätiedot ja navigointi

Kun on valittu avaa Navigointi niin aukeaa Google Maps, jossa näkyy tilauksen reitti.

Navigoinnista pääse pois valitsemalla vasemmassa alareunassa olevan Xpainikeen.

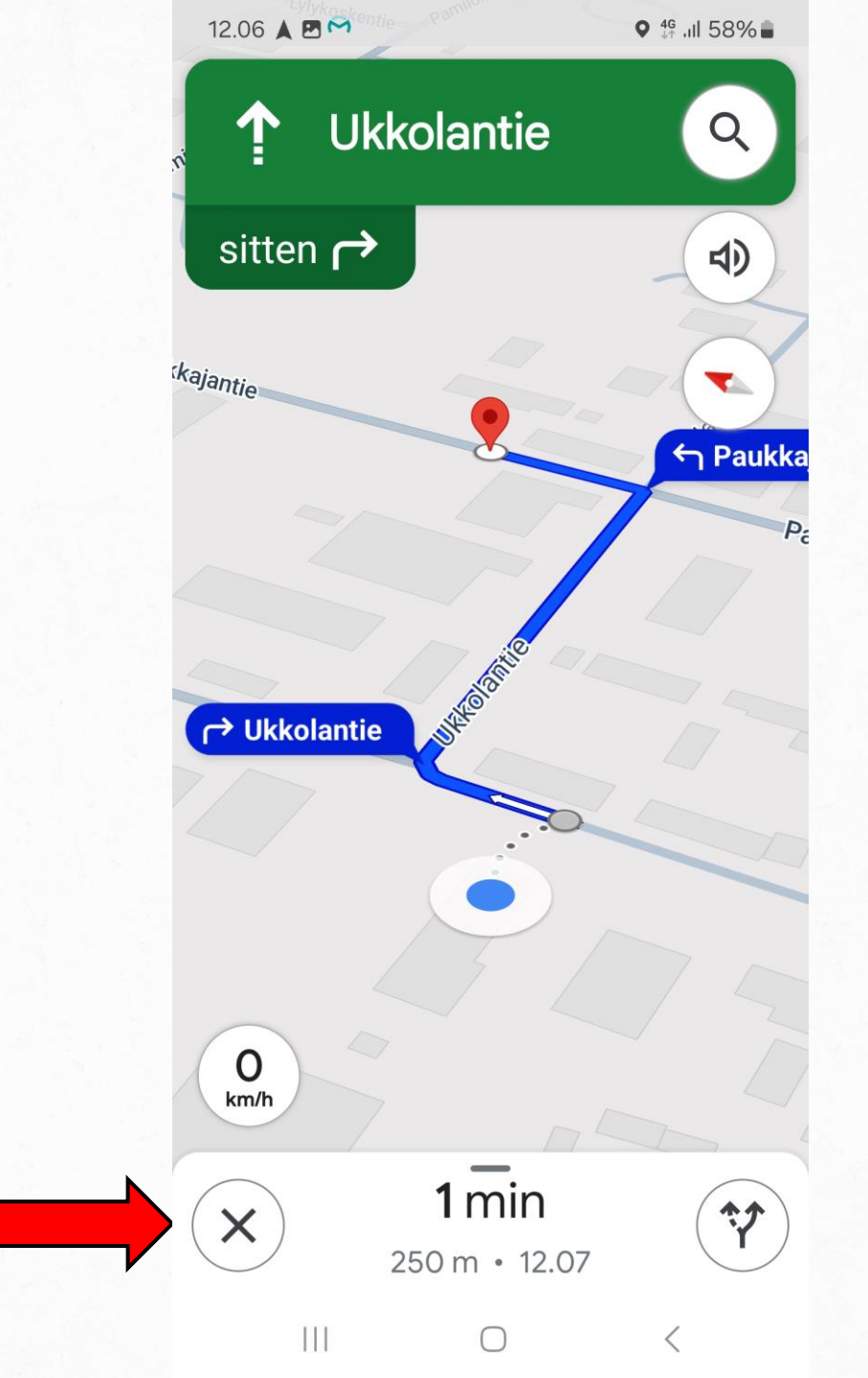

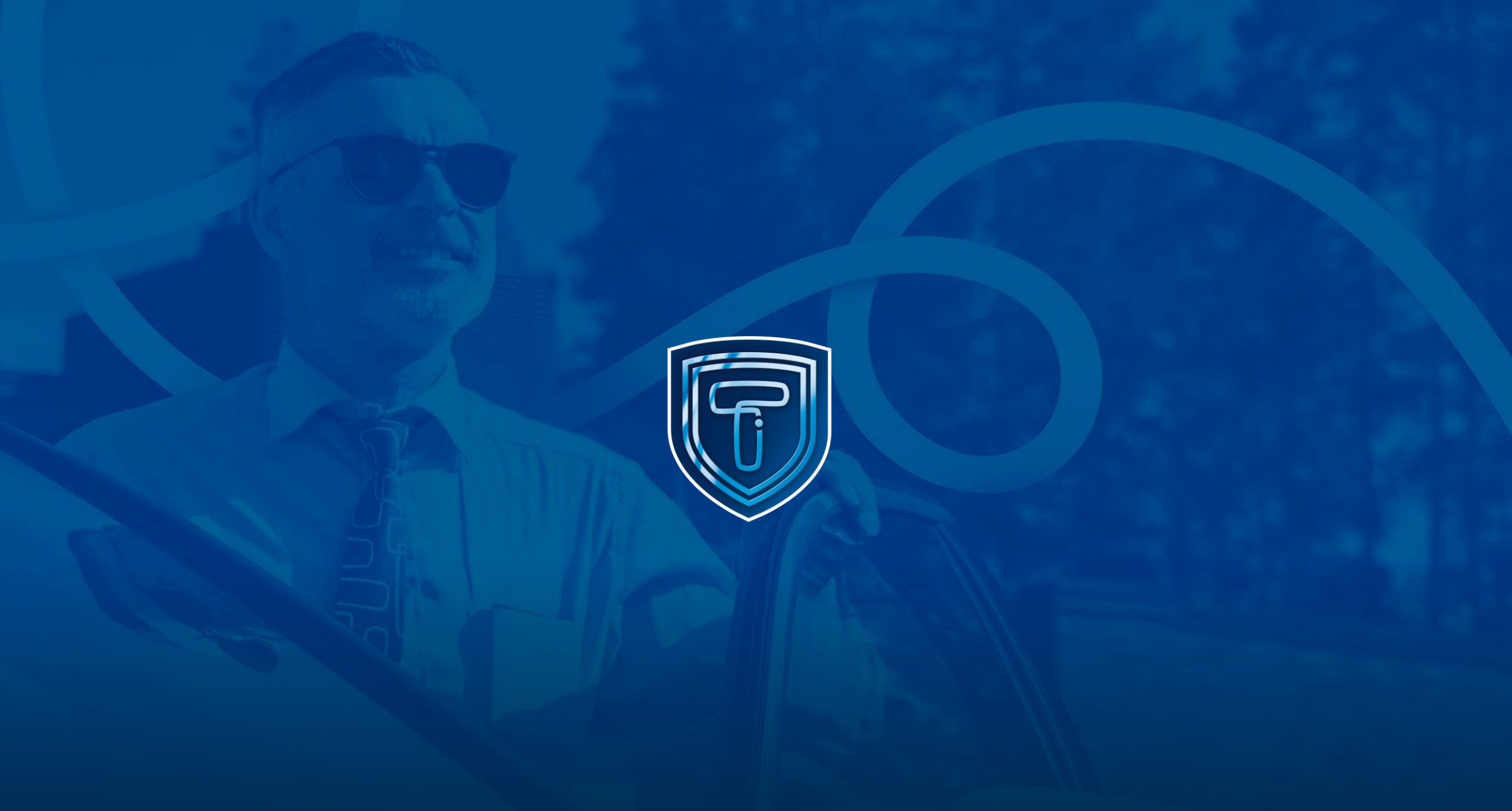